## 

スマホで03番号を発着信。 低コストでどこにいても信頼されるビジネスを!

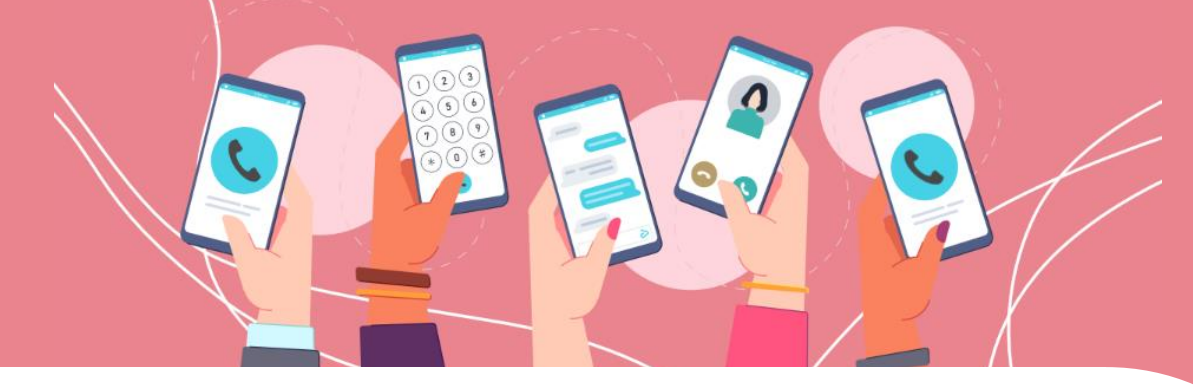

## ユーザーガイド

## 03.利用端末の設定方法

~推奨アプリ・SIP電話機・PCソフトフォン~

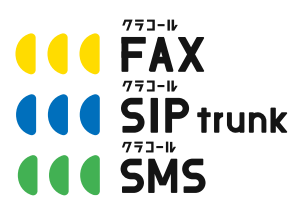

 ■お問い合わせ先
 株式会社三通テレコムサービス Tel: 03-6161-0011
 Email: info@clocall.jp
 受付時間:平日09:00~18:00

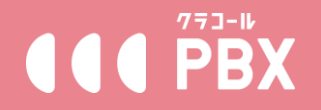

#### ※推奨アプリや電話機は当社製品ではないため、動作の保障は出来かねます。

#### ■無料アプリ「cloud softphone」(iOS版、Android版)<mark>2~4ページ</mark>

「cloud softphone」は内線を1つ設定可能なスマホ用SIP電話アプリです。 バックグラウンド稼働状態でも着信時にプッシュ通知でお知らせ可能です。 ※推奨の利用シーン:

- ・スマートフォンで発着信を行う(出張や外出、テレワーク等)
- ・Wi-Fi、キャリア4G等のインターネット環境下で利用可能
- ・1つの電話番号のみ運用
- ・QRコードスキャンのみで簡単に接続設定可能

#### ■有料アプリ「Acrobits softphone」(iOS版、Android版)5~9ページ

「Acrobits softphone」は内線を複数個設定可能なスマホ用SIP電話アプリ です。バックグラウンド稼働状態でも着信時にプッシュ通知でお知らせ可能 です。

※推奨の利用シーン:

- ・スマートフォンで発着信を行う(出張や外出、テレワーク等)
- ・Wi-Fi、キャリア4G等のインターネット環境下で利用可能
- ・複数の電話番号を運用

・短縮ダイヤル機能でよく使うお相手先番号の登録ができ、ワンタップで発 信が可能

#### ■商用有料ソフトフォン「Zoiper5」(Windows版、Mac版)10~13ページ

「Zoiper5」商用版は内線を複数個設定可能なパソコン用SIP電話ソフトです。 ヘッドセット等接続後、パソコン作業中でも電話の対応が可能です。 ※推奨の利用シーン

- ・パソコンの利用がメインで直接パソコンから電話の受発信を行う
- ・コールセンター等顧客情報を管理しながら電話業務を行う
- ・複数の電話番号を1台のパソコンで運用

#### ■SIP対応電話機「Grandstream GXPシリーズ」14~17ページ

「Grandstream GXPシリーズ」はインターネット回線用LANケーブル接続 で利用可能な電話機です。無線接続端末より安定した音声品質で利用可能。

- ・社内、店舗内でのご利用
- ・電話機を使い慣れている方

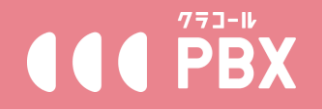

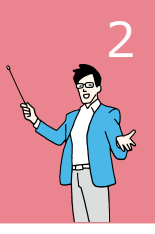

#### ※推奨アプリや電話機は当社製品ではないため、動作の保障は出来かねます。

■設定の手順■

①「App Store」よりアプリ検索画面で「cloud softphone」を検索し、イン ストールしてください。

②クラコールPBX専用操作画面にアクセスし(パソコンからChromeで操作 することを推奨しております)、メニュー「設定変更」→「内線管理」→設 定する内線の「端末設定情報」を開き、右側にある【cloud softphoneレジ スト用QRコード】ボタンを押してQRコードを表示させてください。

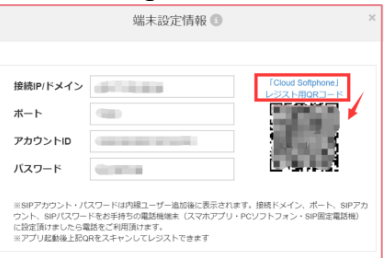

③インストールしたアプリを起動し、サインイン画面下部にあるQRコードの アイコンをタップし、スマートフォンのカメラへのアクセスを許可して、① で表示されたQRコードをスキャンしてください。スキャン後自動設定が開始 され、途中表示されるアプリへの通知を必ず「許可」してください。自動設 定後ダイヤル画面に切り替え左上にある「clocall」という文字が緑の枠で点 灯している場合、設定完了となります。

(clocall)

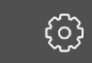

※QRコードのスキャンがうまくいかない場合、手動で下記通り入力し、【サインイン】をタップしてください。

クラウドID: 端末設定情報内のアカウントID18桁数字@CLOCALL1 パスワード: 端末設定情報内のパスワード

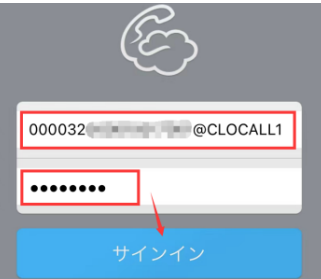

※枠が点線、点滅、赤/グレーの場合、接続されていない状態となり、ご利用 のインターネット環境下で正常に稼働できない可能性がありますので、他に 利用できるインターネット環境へ切り替えて再度ご確認ください。

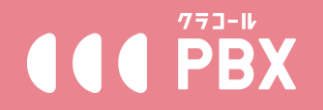

#### ※推奨アプリや電話機は当社製品ではないため、動作の保障は出来かねます。

Android版 無料アプリ「cloud softphone」  $\sim$ ·~·~·~·~·~·~·~· ■設定の手順■ ①クラコールPBX専用操作画面にアクセスし(パソコンからChromeで操作 することを推奨しております)、メニュー「設定変更」→「内線管理」→設 定する内線の「端末設定情報」を開き、右側にある【cloud softphoneレジ スト用QRコード】ボタンを押してQRコードを表示させてください。

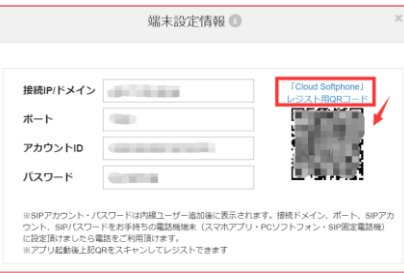

Google Play」よりアプリ検索画面で「cloud softphone」を検索し、インストールしてください。

③インストールしたアプリを起動し、サインイン画面下部にあるQRコードの アイコンをタップし、スマートフォンのカメラへのアクセスを許可して、① で表示されたQRコードをスキャンしてください。スキャン後自動設定が開始 され、途中表示されるアプリへのマイク権限・電話権限を必ず「許可」して ください。自動設定後ダイヤル画面に切り替え左上にある「clocall」という 文字が緑の枠で点灯している場合、設定完了となります。

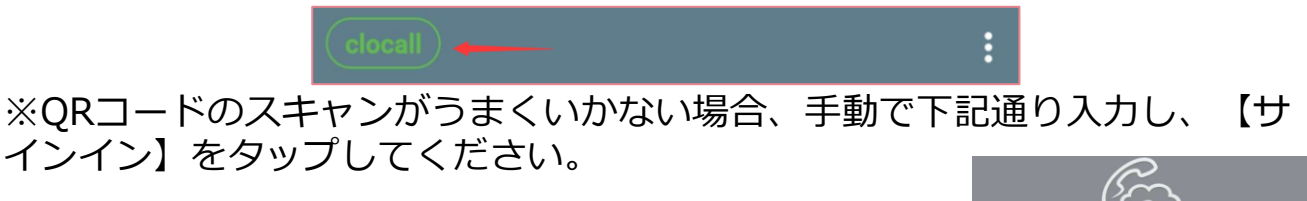

クラウドID: 端末設定情報内のアカウントID18桁数字@CLOCALL1 パスワード: 端末設定情報内のパスワード

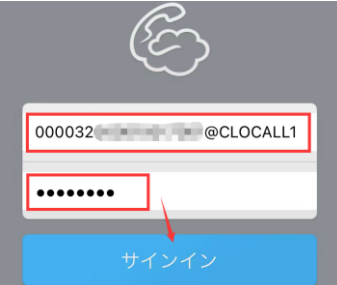

※枠が点線、点滅、赤/グレーの場合、接続されていない状態となり、ご利用 のインターネット環境下で正常に稼働できない可能性がありますので、他に 利用できるインターネット環境へ切り替えて再度ご確認ください。

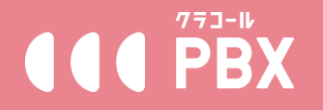

#### ※推奨アプリや電話機は当社製品ではないため、動作の保障は出来かねます。

専用操作画面メニュー【設定ガイド/設定変更】→【内線管理】にある【オン ライン状態確認】ボタンからでも内線の接続状況を確認できます。 (○オンライン ×オフライン)。

#### ※無料アプリ「cloud softphone」ご利用時の注意事項

■アプリへの通知を必ず許可してください。許可しない場合着信があった際通知されません。

■アプリへのマイク権限を必ず許可してください。許可しない場合通話時に音声が相手に届きません。

■通話音声品質はインターネット環境依存のため、安定した通信が行えるよう、キャリアの4G等 モバイルデータ通信の利用を推奨します。

■一定期間アプリを起動しない状態が続くと、サーバーとの接続が切れてオフライン状態(アプリ に着信が入らない状態)になってしまう場合があるため、アプリのご利用がない場合でも、定期的 に(できれば1日1回ほど)起動することを推奨します。

→オフライン状態時の対策として

正式利用開始後であれば、「オフライン時転送」を設定する事で、オフライン時の着信を、指定番 号へ転送する事が可能です。

※転送先のナンバーディスプレイにはクラコールで取得した番号が通知されます。また転送通話 料が発生します。

→オフライン時転送の設定手順

① 専用操作画面にログインし、メニュー【設定変更】→【内線設定】

② 新規の場合【ユーザーID追加】、既存の場合該当内線番号の【編集】

③ 転送設定【ON】にし、【オフライン時】にチェック図を入れ、転送先欄に転送先電話番号を入 力。

④【確認】で設定を保存。

|                  |           | ユー   | ザー紙 | 寐 🛈              |              |               |    |
|------------------|-----------|------|-----|------------------|--------------|---------------|----|
|                  |           |      |     |                  |              |               |    |
| 安赦,              |           |      |     |                  |              | _             |    |
| . 180            |           |      |     | 転送設定:            | OOFF         | ●ON           |    |
| 内線桁数•:           |           |      | ~   | □つル転送            | 新祥·华·        | #常常活動日相可      |    |
| 内線短續面長。          | (100)     |      |     | フル転送利用時、         | その他転送        | 機能は全て無効となり    |    |
| 3100 2010 2010   |           |      |     | ます。              |              |               |    |
| 内線番号•:           |           |      |     | ロビジー時            | 転送先:         | 外線番号推奨        |    |
| 発信時通知番号•:<br>◎ : | 03        |      | ~   | □無応答約            | 転送先:         | 外線、留守番用内線     |    |
| 番号を選択しない場合       | は外線への発信がで | きません |     |                  |              |               |    |
| 国際電話発信:          | COFF      | OON  |     | 【オフライン時          | 戰送先:         | 080           |    |
| 通話録音             | 100       |      | ~   | 番号をご入力の<br>不要です。 | %、「-」な。<br>/ | どの記号による区切りに   | ţ. |
|                  |           |      |     | 複数番号をご入り         | つの時は、音       | #号と番号の間に「,」 * | 2  |
| 信考:              |           |      |     | 自動音声・ナウン         | レスご利用の       | の方はコチラの一覧から   | 5  |
|                  |           |      |     | 内原番号を選択し         | ご入力下さ        | 至しい           |    |
|                  |           |      |     |                  |              |               |    |
|                  |           | 確認   | +   | ャンセル             |              |               |    |

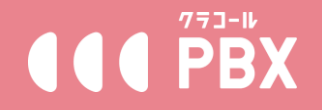

#### ※推奨アプリや電話機は当社製品ではないため、動作の保障は出来かねます。

| ~·~·~·~·~·~·<br>iPhone版 有料アプリ  | $\sim \cdot \sim \cdot \sim \cdot \sim \cdot \sim \cdot \sim$<br>[Acrobits softphone]                                                                         |
|--------------------------------|----------------------------------------------------------------------------------------------------|
|                                |                                                                                                    |
| ■設定の手順■                        |                                                                                                    |
| <ol> <li>クラコールPBX専用</li> </ol> | 操作画面にアクセスし(パソコンからChromeで操作                                                                                                    |
| することを推奨しており                    | $O$ ます)、 $X^{-}$ ュー「設定変更」 $\rightarrow$ 「内線管理」 $\rightarrow$ 設                                                                                                |
| 定する内線の「端末設定                    | を開きます。                                                                                                    |
| Γ                              | 端末設定情報 💿 🛛 🗙                                                                                                    |
|                                |                                                                                                    |
|                                | 接続IP/ドメイン pbx1.clocall.jp [Cloud Softphone]                                                                                                    |
|                                | ポート 5060                                                                                                    |
|                                | アカウントロ 000032                                                                                                    |
|                                |                                                                                                    |
|                                | ※SIPアカウント・バスワードは内線ユーザー逸加後に表示されます。接続ドメイン、ボート、SIPアカ<br>ウント、SIPバスワードをお手持ちの選び機場本(スマホアブリ・PCソフトフォン・SIP固定電話機)<br>に設定頂がましたら電話をざけ利用向はます。<br>※アブリ起動後上記QRをスキャンしてレジストできます |

②「App Store」よりアプリ検索画面で「Acrobits softphone」を検索し、 インストールしてください。(インストール前に購入が必要)

③アプリを開き、アカウント編集画面でアカウント作成時「一般的なSIPアカウント」を選択し、①で表示された端末設定情報の各項目をアプリ内該当箇所に入力してください。

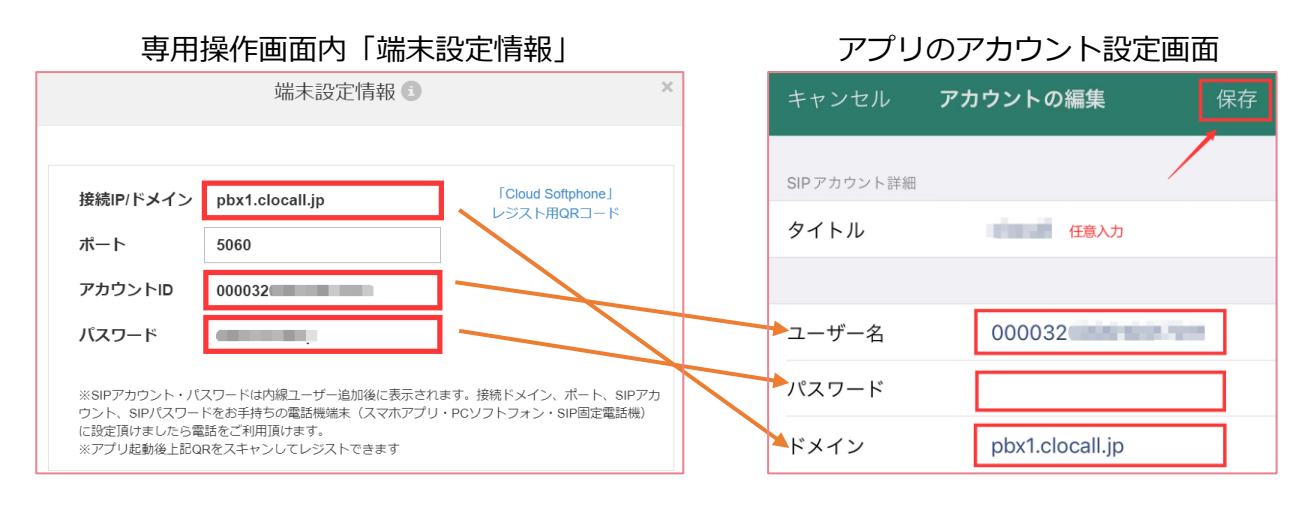

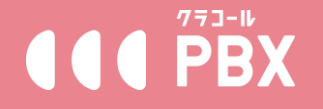

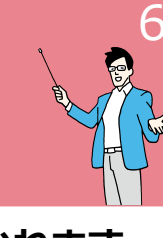

#### ※推奨アプリや電話機は当社製品ではないため、動作の保障は出来かねます。

④【詳細設定】をタップし、音声コーデック(【WiFi用のコーデック】、 【モバイルデータ用】両方設定必要)を開き、「利用可能コーデック」の欄 に「G.711µ-law」のみを残し、他は全て「利用不可コーデック」に移動し てください。その後、同画面下の方にあるパケット送信間隔を「20ms」に 指定してください。

※コーデックを利用不可に移動する際、右側にある「3本横線」のアイコンを 長押しして移動できます。

| く 詳細設定 WIFI用のコーテック                                       | 完了          |
|----------------------------------------------------------|-------------|
| 利用可能コーデック                                                |             |
| G.711 µ-law                                              | =           |
|                                                          |             |
| 利用不可ユーテック                                                |             |
| iLBC                                                     |             |
| Opus                                                     |             |
| Codec 2                                                  |             |
| G.729A                                                   |             |
| GSM (RPE-LTP)                                            |             |
| G.711 A-law                                              |             |
| G.722                                                    |             |
| コーデックをドラッグ&ドロップし、グループを移動また<br>切り替えます。                    | 12.         |
| パケット送信間隔                                                 | 20ms >      |
| パケット送信間隔を固定                                              |             |
| パケット送信問題が良いと送信データ量をセーブすること<br>が、パケットロスによる音の途切れが多くなる場合があり | ができます<br>ます |
| リモートコーデックを受け入れる                                          |             |

⑤【完了】→【<詳細設定】→【完了】の順に設定を保存し、ダイヤル画面 に戻り左上にある表示名(手順③記入の「タイトル」欄の内容が反映されま す)が緑の枠で点灯している場合、設定完了となります。

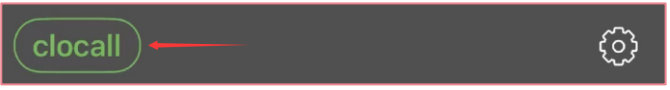

※枠が点線、点滅、グレー色の場合、接続されていない状態です。③にてご 入力の内容に間違いがあるか、ご利用のインターネット環境下で正常に稼働 できない可能性があります。設定情報を再度入力する、または他に利用でき るインターネット環境へ切り替えて再度ご確認ください。

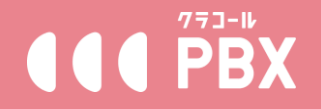

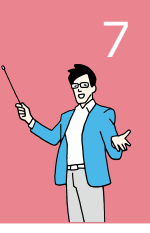

#### ※推奨アプリや電話機は当社製品ではないため、動作の保障は出来かねます。

~・~・~・~・~・~・~・~・~・~・~ Android版 有料アプリ「Acrobits softphone」

#### ■設定の手順■

 Google Play」よりアプリ検索画面で「Acrobits softphone」を検索し、 インストールしてください。(インストール前に購入が必要)

①クラコールPBX専用操作画面にアクセスし(パソコンからChromeで操作 することを推奨しております)、メニュー「設定変更」→「内線管理」→設 定する内線の「端末設定情報」を開きます。

|                                                        | 端末設定情報 🕄                                                                     | ×                                          |
|--------------------------------------------------------|------------------------------------------------------------------------------|--------------------------------------------|
|                                                        |                                                                              |                                            |
| 接続IP/ドメイン                                              | pbx1.clocall.jp                                                              | 「Cloud Softphone」<br>レジスト用QRコード            |
| ポート                                                    | 5060                                                                         |                                            |
| アカウントID                                                | 000032                                                                       |                                            |
| パスワード                                                  |                                                                              |                                            |
| ※SIPアカウント・バ<br>ウント、SIPバスワー<br>に設定頂けましたら電<br>※アプリ起動後上記Q | スワードは内線ユーザー追加後に表示され<br>ドをお手持ちの電話機能未(スマホアプリ<br>話をご利用頂けます。<br>Rをスキャンしてレジストできます | ます。接続ドメイン、ポート、SIPアカ<br>・PCソフトフォン・SIP固定電話機) |

③アプリを開き、アカウント編集画面でアカウント作成時「一般的なSIPアカウント」を選択し、①で表示された端末設定情報の各項目をアプリ内該当箇所に入力してください。

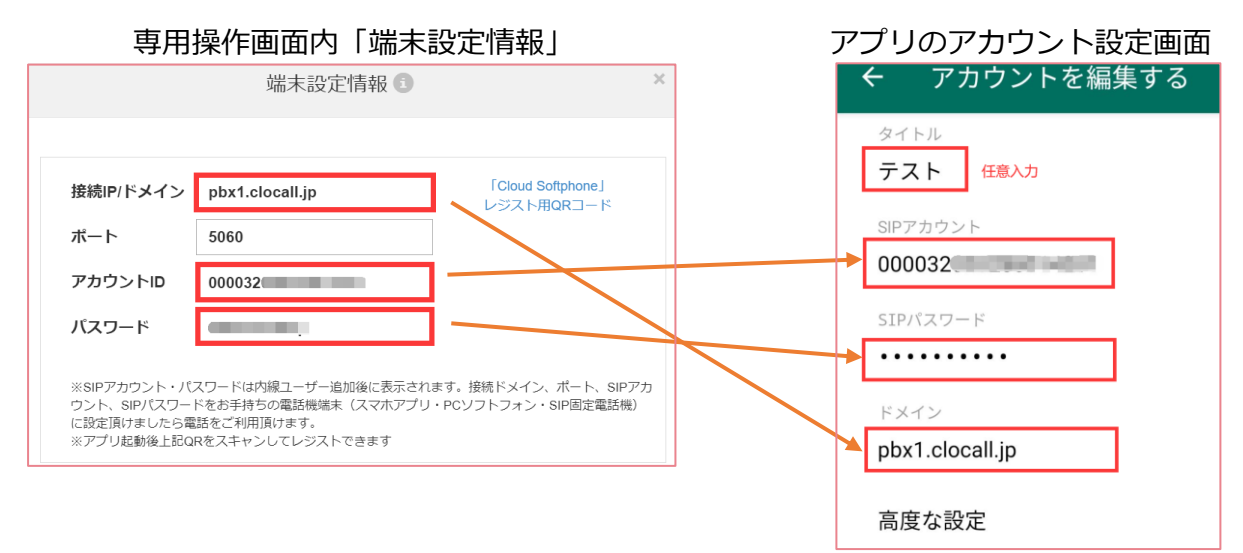

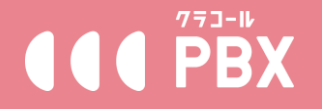

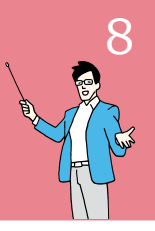

#### ※推奨アプリや電話機は当社製品ではないため、動作の保障は出来かねます。

④【高度な設定】をタップし、オーディオ コーデック(【WiFi用のコーデック】、【モバイルデータ用のコーデック】両方設定必要)を開き、「有効化 されたコーデック」の欄に「G.711µ-law」のみを残し、他は全て「無効化 されたコーデック」に移動してください。その後、同画面下の方にあるパ ケット回数を「20ms」に指定してください。

※コーデックを利用不可に移動する際、右側にある「2本横線」のアイコンを 長押しして移動できます。

| ← WiFi用のコーデック                                          | ~    |
|--------------------------------------------------------|------|
| 有効化されたコーデック                                            |      |
| G.711 µ-law                                            | =    |
| 無効化されたコーデック                                            |      |
| iLBC                                                   | =    |
| Opus                                                   | =    |
| Codec 2                                                | =    |
| G.729A                                                 | =    |
| GSM (RPE-LTP)                                          | =    |
| G.711 A-law                                            | =    |
| 6.722                                                  | =    |
| アイテムをドラッグ&ドロップし、有効化および無効化さ<br>ループ間を移動させて並び替えすることができます。 | きれたグ |
| パケット回数<br>20ms                                         |      |

⑤【∨】→【< 高度な設定】→【∨】の順に設定を保存し、ダイヤル画面に 戻り左上にある表示名(手順③記入の「タイトル」欄の内容が反映されま す)が緑の枠で点灯している場合、設定完了となります。

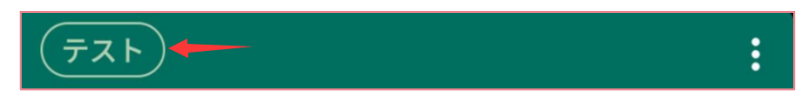

※枠が点線、点滅、グレー色の場合、接続されていない状態です。③にてご 入力の内容に間違いがあるか、ご利用のインターネット環境下で正常に稼働 できない可能性があります。設定情報を再度入力する、または他に利用でき るインターネット環境へ切り替えて再度ご確認ください。

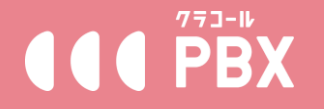

#### ※推奨アプリや電話機は当社製品ではないため、動作の保障は出来かねます。

専用操作画面メニュー【設定ガイド/設定変更】→【内線管理】にある【オン ライン状態確認】ボタンからでも内線の接続状況を確認できます。 (○オンライン ×オフライン)。

 CERTIFICATION
 CERTIFICATION
 CERTIFICATION
 CERTIFICATION
 CERTIFICATION
 CERTIFICATION
 CERTIFICATION
 CERTIFICATION
 CERTIFICATION
 CERTIFICATION
 CERTIFICATION
 CERTIFICATION
 CERTIFICATION
 CERTIFICATION
 CERTIFICATION
 CERTIFICATION
 CERTIFICATION
 CERTIFICATION
 CERTIFICATION
 CERTIFICATION
 CERTIFICATION
 CERTIFICATION
 CERTIFICATION
 CERTIFICATION
 CERTIFICATION
 CERTIFICATION
 CERTIFICATION
 CERTIFICATION
 CERTIFICATION
 CERTIFICATION
 CERTIFICATION
 CERTIFICATION
 CERTIFICATION
 CERTIFICATION
 CERTIFICATION
 CERTIFICATION
 CERTIFICATION
 CERTIFICATION
 CERTIFICATION
 CERTIFICATION
 CERTIFICATION
 CERTIFICATION
 CERTIFICATION
 CERTIFICATION
 CERTIFICATION
 CERTIFICATION
 CERTIFICATION
 CERTIFICATION
 CERTIFICATION
 CERTIFICATION
 CERTIFICATION
 CERTIFICATION
 CERTIFICATION
 CERTIFICATION
 CERTIFICATION
 CERTIFICATION
 CERTIFICATION
 CERTIFICATION
 CERTIFICATION
 CERTIFICATION
 CERTIFICATION
 CERTIFICATION
 CERTIFICATION
 CERTIFICATION
 CERTIFICATION
 CERTIFIC

#### 有料アプリ「Acrobits softphone」ご利用時の注意事項

■アプリへの通知を必ず許可してください。許可しない場合着信があった際通知されません。アプリへのマイク権限を必ず許可してください。許可しない場合通話時に音声が相手に届きません。

■操作手順④を設定しなかった場合、発着信のエラーや音声が聞こえない等の問題が生じます。ご 注意ください。

■通話音声品質はインターネット環境依存のため、安定した通信が行えるよう、キャリアの4G等 モバイルデータ通信の利用を推奨します。

■一定期間アプリを起動しない状態が続くと、サーバーとの接続が切れてオフライン状態(アプリ に着信が入らない状態)になってしまう場合があるため、アプリのご利用がない場合でも、定期的 に(できれば1日1回ほど)起動することを推奨します。

→オフライン状態時の対策として

正式利用開始後であれば、「オフライン時転送」を設定する事で、オフライン時の着信を、指定番 号へ転送する事が可能です。

※転送先のナンバーディスプレイにはクラコールで取得した番号が通知されます。また転送通話 料が発生します。

→オフライン時転送の設定手順

① 専用操作画面にログインし、メニュー【設定変更】→【内線設定】

② 新規の場合【ユーザーID追加】 、既存の場合該当内線番号の【編集】

- ③ 転送設定【ON】にし、「オフライン時」にチェック図を入れ、転送先欄に転送先電話番号を入
- 力。
- ④【確認】で設定を保存。

|                 |           | ユー   | ザー箱 | 副集 🔘                                                            |           |                                        |  |
|-----------------|-----------|------|-----|-----------------------------------------------------------------|-----------|----------------------------------------|--|
|                 |           |      |     |                                                                 |           |                                        |  |
| 3前:             | 10.00     |      |     | 転送設定:                                                           | OOFF      | CON                                    |  |
| 9線桁数•:          |           |      | ~   | ロフル転送                                                           | 転送先:      | 携带電話番号推奨                               |  |
| 9線短縮番号-:        |           |      |     | フル転送利用時、<br>ます。                                                 | その他転送     | 機能は全て無効となり                             |  |
| 9線番号•:          |           |      |     | ロビジー時                                                           | 転送先:      | 外線番号推奨                                 |  |
| 笔信時通知番号・:<br>〗: | 03        |      | ~   | □無応答れ                                                           | 転送先:      | 外線、留守番用内線#                             |  |
| #号を選択しない場合!     | は外線への発信がで | きません |     | _                                                               |           |                                        |  |
| 国際電話発信:         | OFF       | OON  |     | ■オフライン時                                                         | 歌送先:      | 080                                    |  |
| 重活绿音            | 100       |      | ~   | <ul> <li>番号をご入力の間</li> <li>不要です。</li> <li>(a) キャーマン・</li> </ul> | 9. [-] tà | どの記号による区切りは                            |  |
| #考 :            |           |      |     | 後数量号をこ入)<br>お入れください<br>自動音声・チウン<br>内線番号を選択し                     | シスご利用の    | #号と#号のNaile 1,3 そ<br>の方はコチラの一覧から<br>きい |  |
|                 |           | 確認   | +   | ヤンセル                                                            |           |                                        |  |

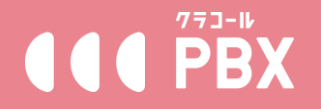

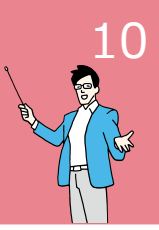

#### ※推奨アプリや電話機は当社製品ではないため、動作の保障は出来かねます。

「Zoiper5」はパソコンで利用可能なソフトフォンアプリです。検証後の商 用利用にはライセンスの購入が必要です。ライセンスのご購入はZoiper5運 営会社へ直接お問い合わせください。

■Zoiper5をパソコンにダウンロード・インストールする手順■

①ダウンロードページにアクセスし、ご利用のパソコン環境の方の 【Download】ボタンを押し、検証用の「Free」版の【Download】ボタン を押してください。

(https://www.zoiper.com/en/voip-softphone/download/current)

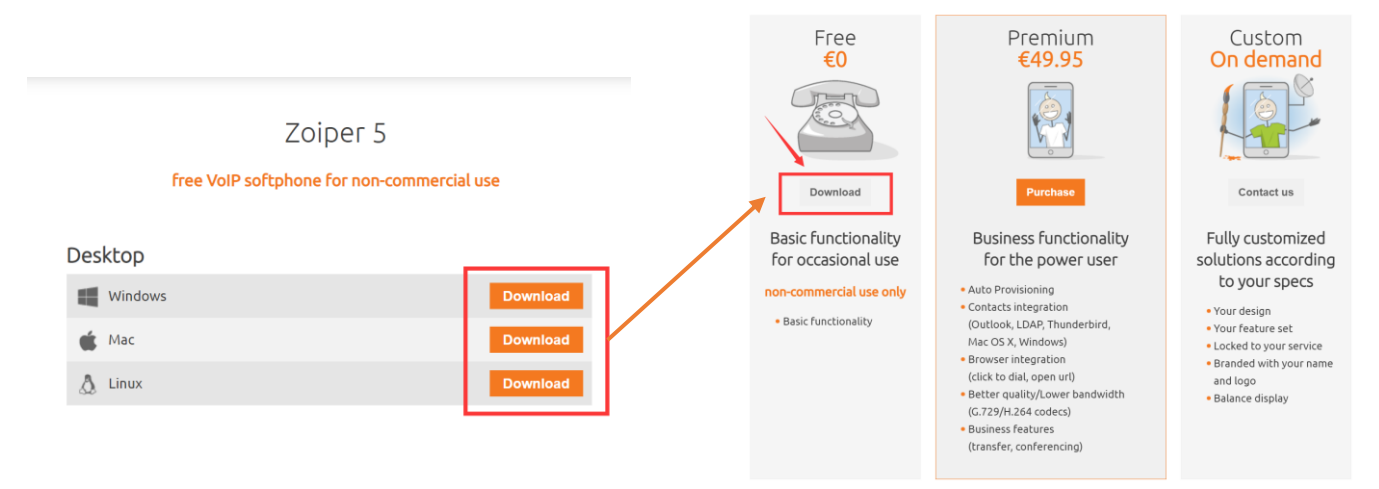

②5秒後に自動ダウンロードが開始されます。自動ダウンロードが開始されない場合【Click hereif it doesn't】ボタンから手動でダウンロードしてください。

Your download will start automatically in **0** seconds...

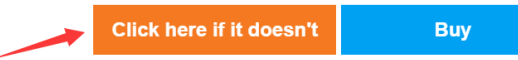

Click here for download / installation instructions.

non-commercial use only

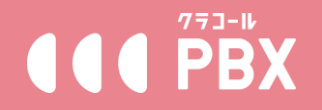

#### ※推奨アプリや電話機は当社製品ではないため、動作の保障は出来かねます。

③ダウンロードしたファイルを開きインストールを実行してください。

④【NEXT】を押して、利用規約を確認の上【I accept the agreement】
 (規約に同意)にチェック団を入れ、【Next】を押してください。

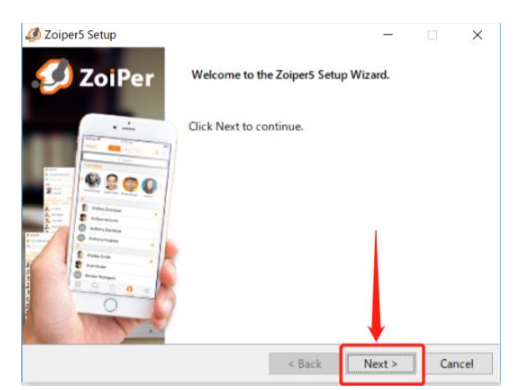

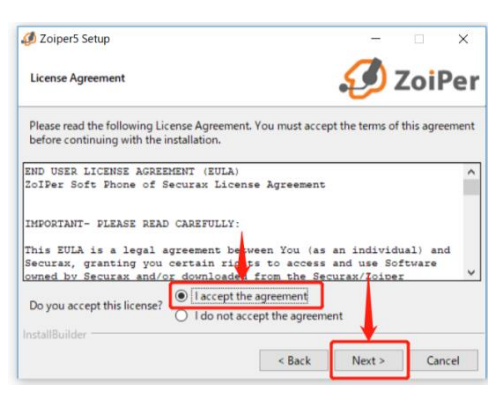

⑤デスクトップにショートカットを作成する場合は、 【Add Desktop Shortcut】にチェック図を入れて【Next】を押してください。

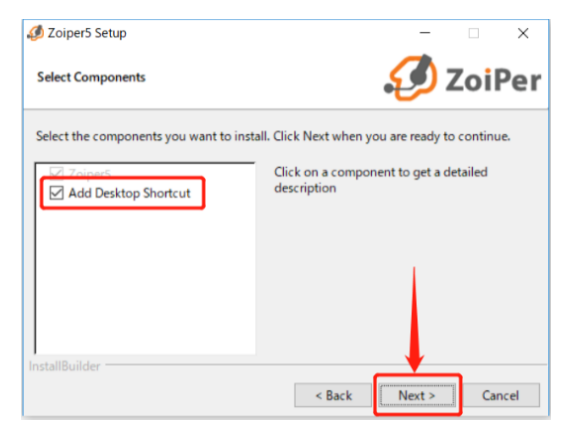

⑥インストール先を指定して【Next】を押してください。

| Ø Zoiper5 Setup             |                                  | _            |                  | ×   |
|-----------------------------|----------------------------------|--------------|------------------|-----|
|                             |                                  |              |                  |     |
| Select Installation Directo | у                                | $\mathbf{S}$ | Zoil             | Per |
|                             |                                  |              |                  |     |
| Please specify the director | where Zoiper5 will be installed. |              |                  |     |
|                             |                                  |              |                  |     |
| Installation Directory      | C:¥Program Files (x86)¥Zoiper5   |              | <mark>7</mark> 2 |     |
|                             |                                  |              |                  |     |
|                             |                                  |              |                  |     |
|                             |                                  |              |                  |     |
|                             |                                  |              |                  |     |
|                             |                                  |              |                  |     |
|                             |                                  |              |                  |     |
|                             |                                  |              |                  |     |
|                             |                                  |              | -                |     |
|                             | < Back                           | Next >       | Can              | cel |
|                             |                                  |              | _                |     |

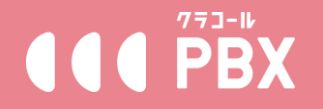

#### ※推奨アプリや電話機は当社製品ではないため、動作の保障は出来かねます。

⑦スタートメニューフォルダにショートカットを作成する場合はそのまま
 【Next】を押してください。ショートカットを作成したくない場合は、
 【Don't Create Start Menu Folder】にチェック図を入れて【Next】を押してください。

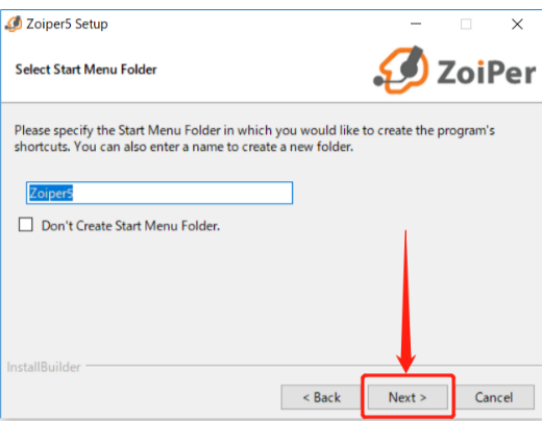

⑧ご利用のパソコン環境に合わせて32bitか64bitを選択し、【Next】を押し てください。

⑨利用できるユーザーを選択して、【Next】を押してください。

⑩【Next】を押してインストールが開始されます。完了後【Finish】を押して完了となります。

■Zoiper5に内線を設定する手順■

①Zoiper5を起動し、【Continue as a Free user】を押してください。

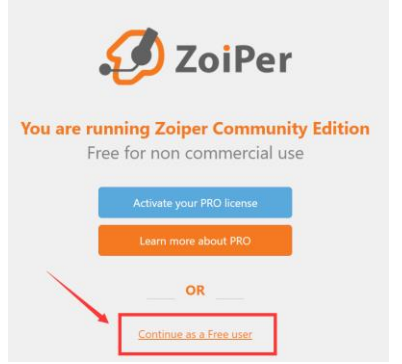

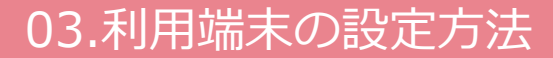

#### ※推奨アプリや電話機は当社製品ではないため、動作の保障は出来かねます。

②専用操作画面メニュー【設定ガイド/設定変更】→【内線管理】→設定する 内線の【端末設定情報】を開き、「アカウントID」と「パスワード」を Zoiper5のusernameとPassword欄に入力し、【Login】を押してください。 (間違が無いよう、コピー&ペースト推奨)

専用操作画面内「端末設定情報」

#### Zoiper5ログイン画面

# 端末設定情報 ・ 「 焼 院/ドメイン Px1.clocall.jp Cloud Sofphone ビスト用のRコード Coud Sofphone レスクトード Coud Sofphone レスクトード Coud Sofphone レスクトード Px520000 Coud Sofphone レスクート Cloud Sofphone レスクート Cloud Sofphone レスクート Cloud Sofphone レスクート Cloud Sofphone レスクート Cloud Sofphone レスクート Cloud Sofphone レスクート Cloud Sofphone レスクート Cloud Sofphone Loud Cloud Sofphone Loud Cloud Sofphone Loud Cloud Sofphone Loud Cloud Sofphone Loud Cloud Sofphone Loud Cloud Sofphone Loud Loud Cloud Sofphone Loud Loud

③【端末設定情報】内「接続IP/ドメイン」をZoiper5のhostname欄に入力し、【Next】を押してください。

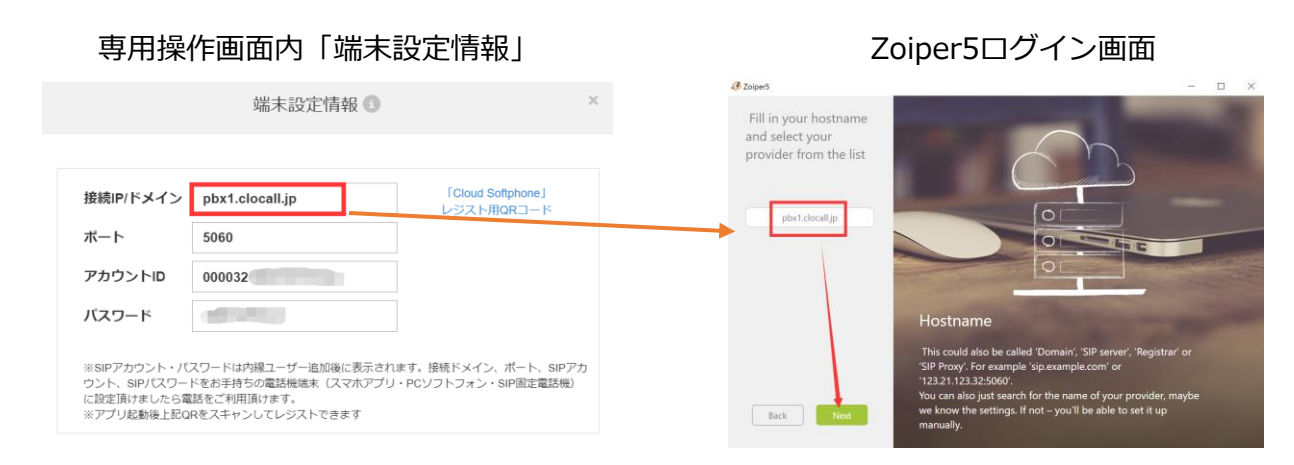

④【Skip】を押して、設定が実行され、項目「SIP UDP」が緑の「Found」 になったら、【Next】を押して設定完了となります。

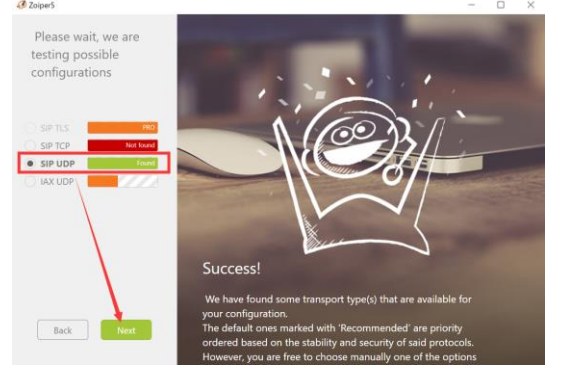

| 🤣 Zo                    | piper5   | —         |        | ×  |
|-------------------------|----------|-----------|--------|----|
| <ul> <li>✓ 0</li> </ul> | 00032    |           | ∩pb    | ф. |
| Q                       |          |           |        |    |
| (                       | Contacts |           | Recent |    |
| All                     | Online   | Favorite  | es.    | +  |
|                         | Click    | here to a | dd a   |    |

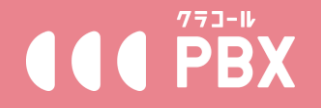

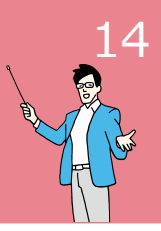

#### ※推奨アプリや電話機は当社製品ではないため、動作の保障は出来かねます。

#### https://grandstream.jp/

「製品情報」→「IP電話機」掲載の「ミッドレンジIP電話機」、「ベーシッ クIP電話機」用の設定方法を記載しております。機種ごとに設定画面は多少 異なりますが、設定項目は基本同じになります。予めご了承区ください。

#### ■設定手順■

①宅内のインターネット用LANケーブルを電話機に接続し、電話機本体の
 【menu】→【Status】→【Network Status】→【IPv4】にてIPアドレスを
 確認し、メモしてください。

②電話機に接続している同じインターネット環境のパソコンから、ブラウ ザーを起動し、URL欄に①でメモした電話機のIPアドレスを入力して電話機 の設定画面にアクセスしてください。

③ユーザー名、パスワードを入力し、「Language」を「日本語」に選択し てログインしてください。

※ユーザー名、パスワードは電話機購入時の初期のものになります。ご不明 の場合は販売元にご確認ください。(当サービス操作画面のログイン情報では ありません)ログイン情報入力が複数回間違った場合、一定時間ログインで きなくなりますので、お間違いのないようご注意ください。

| GRANI                | DSTREAM                  | GXP   |
|----------------------|--------------------------|-------|
| ユーザー名<br>パスワート<br>言語 | admin<br>·····<br>百日本語 ▼ | 00772 |

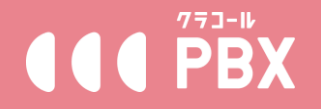

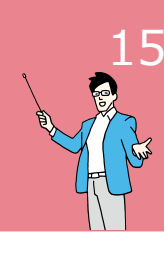

#### ※推奨アプリや電話機は当社製品ではないため、動作の保障は出来かねます。

④ログイン後、上部メニューより【アカウント】→【一般設定】をクリック し、必要な設定項目を下記通り設定し、最後に【保存して適用】を押してく ださい。

- ・アカウント有効:【YES】
- ・アカウント名: 任意入力(利用者の名前や番号などの覚えやすいもの)
- ・\*SIP サーバー: pbx1.clocall.jp
- ・\*SIP ユーザーID: 000032\*\*\*\*\*\*\*\*\*\*(18桁数字)
- ・\*認証 ID: SIP ユーザーID と同じ000032\*\*\*\*\*\*\*\*\*\*(18桁数字)
- \*認証パスワード: \*\*\*\*\*\*\*\*\*(10桁英数字)
- ・名前:任意入力

その他項目は全て空欄

「\*」の情報はクラコールPBX専用操作画面メニュー【設定変更】→【内線管理】内の利用する内線の【端末設定情報】で確認できます。

専用操作画面内「端末設定情報」

Grandstream電話機設定画面

|           | 端末設定情報 💿        | 一般設定                     |                 |
|-----------|-----------------|--------------------------|-----------------|
|           |                 | アカウント有効                  | O NO 9 YES      |
| 接続IP/ドメイン | pbx1.clocall.jp | アカウント名                   |                 |
| ポート       | 5060            | SIP サーバ                  | pbx1.clocall.jp |
| アカウントID   | 000032          | セカンダリ SIP サーバー           |                 |
|           |                 | アウトバウンドプロキシ              |                 |
| バスワード     |                 | Backup Outbound Proxy    |                 |
|           |                 | BLF Server               |                 |
|           |                 | SIPヨーザ ID                | 000032          |
|           |                 | 認証ID                     | 000032          |
|           |                 | 認証パスワード                  | •••••           |
|           |                 | 名前                       |                 |
|           |                 | Voice Mail Access Number |                 |
|           |                 | Picture                  | Select          |
|           |                 | Account Display          | ◎ ユーザ名 ○ Use JD |
|           |                 |                          | 保存 保存して適用 リセット  |

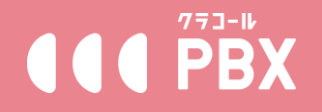

#### ※推奨アプリや電話機は当社製品ではないため、動作の保障は出来かねます。

6

⑤設定したアカウントの左側メニュー【音声設定】を開き、「選択項」全て 「PCMU」を選択し、最後に【保存して適用】を押してください。

| アカウント            |   | 音声設定                             |                       |
|------------------|---|----------------------------------|-----------------------|
| アカウント 1          | - |                                  |                       |
| 一般設定             |   |                                  |                       |
| Dialplan         |   | 選択項 1                            | PCMU V                |
| ネットワーク設定         |   | 選択項 2                            | PCMU 🗸                |
| SIP 設定           | ÷ | 選択項 3                            | PCMU 🗸                |
| 音声設定             |   | 選択項 4                            | PCMU 🗸                |
| 通話設定             |   | 選択項 5                            | PCMU 🗸                |
| Intercom Setting | 5 |                                  |                       |
| Feature Codes    |   | 選択頃 6                            | PCMU V                |
| アカウント 2          | ÷ | 選択項 7                            | PCMU ~                |
| アカウント 3          | ÷ | Preferred Vocoder - choice 8     | PCMU 🗸                |
| Account Swap     |   | 2000K SDP で最初に一致するボ<br>コーダを使用します | ● NO <sup>O</sup> YES |
|                  |   | Codec Negotiation Priority       | ○ Caller              |

⑥設定したアカウントの左側メニュー【SIP設定】→【セキュリティ設定】を 開き、「プロキシから受信する SIP のみを許可します」を【YES】にし、最 後に【保存して適用】を押します。

| アカウント              |   | セキュリティ設定                    |               |
|--------------------|---|-----------------------------|---------------|
| アカウント 1            | - |                             |               |
| 一般設定               |   |                             |               |
| Dialplan           |   | 下メイン証明責確認                   | ● NO ∪ YES    |
| ネットワーク設定           |   | Validate Certificate Chain  | ● NO ○ YES    |
| SIP 設定             | - | 受信メッセージ有効化                  | ● NO ○ YES    |
| 基本設定               |   | 受信INVITEのSIP ユーザ IDを確       | ● NO ○ YES    |
| Custom SIP Headers |   | 認<br>■ プロナンから母店する SID のみを   |               |
| 拡張機能               |   | ンロキシがら受信する SIF のがを<br>許可します | O NO O YES    |
| セッション タイマ          |   | 受信する INVITE を認証します          | ● NO ○ YES    |
| セキュリティ設定           |   |                             |               |
| 音声設定               |   |                             | 保存 保存して適用 リセッ |
| 通話設定               |   |                             |               |
| Intercom Settings  |   |                             |               |
| Feature Codes      |   |                             |               |
| アカウント 2            | ÷ |                             |               |
| アカウント 3            | ÷ |                             |               |
| Account Swap       |   |                             |               |

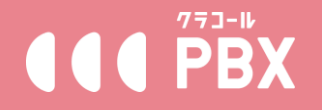

#### ※推奨アプリや電話機は当社製品ではないため、動作の保障は出来かねます。

⑤上部メニュー【状態】をクリックし、設定したアカウントがYES になれば 設定完了となります。NO の場合④の「\*」項目の入力内容に間違いがある か、インターネットの接続を確認してください。

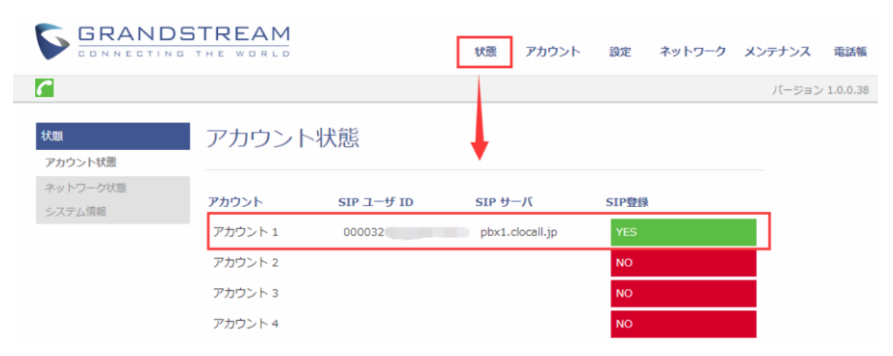

専用操作画面メニュー【設定ガイド/設定変更】→【内線管理】にある【オン ライン状態確認】ボタンからでも内線の接続状況を確認できます。 (○オンライン ×オフライン)。

|            | ようごぞ: 🦛 🔰 🔰 🗐   慶祝ステータス: 👥 🗐   本人相応コード: |                          |      |              |         |           |                |
|------------|-----------------------------------------|--------------------------|------|--------------|---------|-----------|----------------|
| ♠ TOP      | ご利用数変更                                  | 回線管理                     | , pi | 8位理 若信服      | DE CA   | 利用状況の確認   |                |
| ¢ gezzy    | +7_+1_3840                              | 8.m                      | 1788 | Quee         | C. p.ac | 100000 12 | スポート           |
|            | 電話の発着信には最低1ユ                            | ーザーが必要です。                |      |              |         |           |                |
| ■ WAIEW    | 内論番号                                    | 名間                       | 82   | 発信時邊知醫号      | 秋振      | 着信柜香      | 操作             |
| 1(22)- 6余田 | 2200 ×                                  | -                        | ON   | 03/000 (000) | 利用中     | OFF       | 糯米的定销册 關葉 州除   |
|            | 2201 🔿                                  | 110                      | ON   | 0.30000 0000 | 利用中     | OFF       | 和末19定期48 福福 前除 |
| 操作方法       | 2202 🔿 🥌                                | 108                      | ON   | 03           | 利用中     | OFF       | 瑞末設定情報 編集 胡蜍   |
| ログアウト      | 2203 🔘                                  | 1000                     | ON   | 03           | 利用中     | OFF       | 糯末設定情報 編集 预除   |
|            | 2204 ×                                  | CONTRACTOR OF THE OWNER. | ON   | 03           | 利用中     | OFF       | 城市10定情报 編集 州除  |

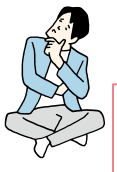

#### 困った時にチェック!

■推奨以外の電話機は何が使える?■ 推奨以外でも利用できるメーカーの電話機はありますが、「SIP」対応のもののみ利用可能ですので、ご購入前に販売元等にインターネット 電話サービスで利用可能かご確認ください。

■推奨以外の電話機はどう設定する?■

基本的には専用操作画面の【端末設定情報】記載の情報をご利用端末の該当箇所に入れればご利用頂けますが、機種数が多く当サービス側では設定マニュアル等のご用意はございません。販売元にご確認頂くか、Web上に掲載されているマニュアルをご参照ください。